# OPACで図書を探す

### 図書館ウェブサイト

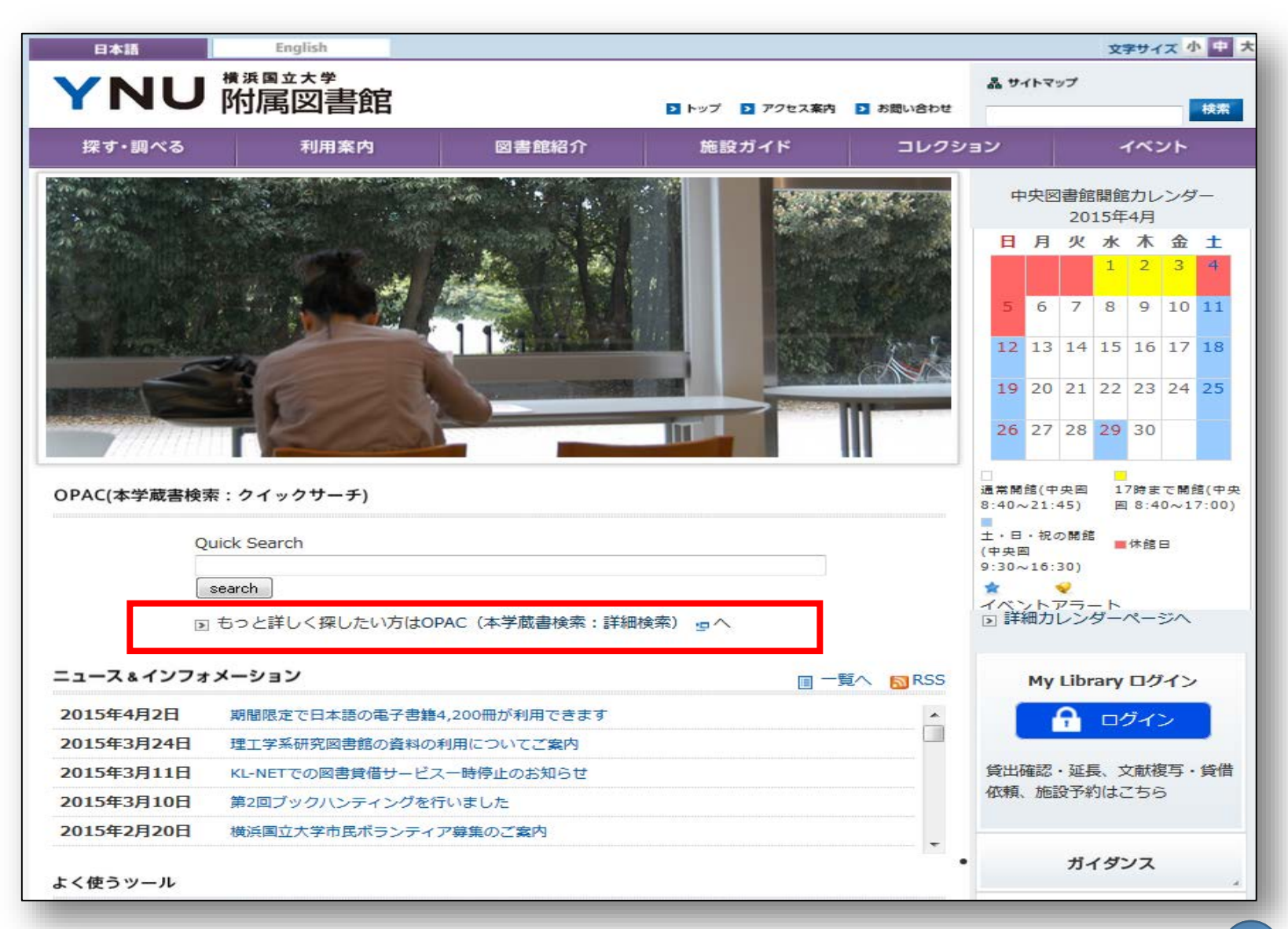

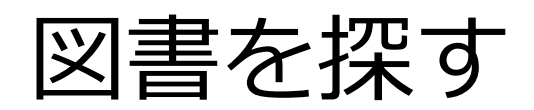

| NU 附属図書館             | UPAC      | (咸青楝          | <b>系</b> )     |              | 簡            | 易検      | 索            |     |
|----------------------|-----------|---------------|----------------|--------------|--------------|---------|--------------|-----|
| OPAC TOP My          | Library   | レファレンス事例      | 照会 カレンダ        | ī —          |              |         |              |     |
|                      |           |               |                |              |              | E       | 本語   English |     |
| NI-NET               | Webcat Pl | CiNii Books   | CiNii Articles |              |              |         |              |     |
| NE NE I              | - AHERA   |               | CINIT ALGERS   |              |              |         |              |     |
| 間局使用                 | J 99%80   |               |                |              |              | Que     | 6            |     |
|                      |           |               |                |              |              | ア検索     |              |     |
|                      | 電子ジャー     | -ナルタイトルリスト    | 雑誌タイトルリスト      | 新善案内 貸出日     | ランキング   推薦図書 |         |              |     |
|                      |           |               |                |              |              |         |              | J   |
|                      |           |               |                |              |              |         | ■二十名         | 田桧支 |
| 藏書検索 KL-N            | ET Webo   | cat Plus CiNi | ii Books CiN   | lii Articles |              |         | 口十小          | 山代大 |
|                      |           |               |                |              |              |         |              |     |
| IN CODE AN CIR. UNCE |           |               |                |              |              |         |              |     |
| *資料種別: 🗹             | 全て 🗌 図書   | ∦ □ 雜誌 □ 電子   | ・フック 回電子シ      | ジャーナル        |              |         |              |     |
| *所蔵館: 🗹              | 全て 回り     | 村属図書館 回フ      | アジア経済社会研       | 究センター        |              |         |              |     |
| *配置場所: 所             | i蔵館を選択し   | てください 🔹       |                |              |              |         |              |     |
|                      | キーワー      | - ト ・ 「       |                |              |              |         |              |     |
| かつ(AND)              | • タイトル    | L •           |                |              |              |         |              |     |
| かつ(AND)              | ▼ 著者名     | •             |                |              |              |         |              |     |
| かつ(AND)              | ▼ 出版者     | •)[           |                |              |              |         |              |     |
| *出机                  | 扳年(西曆):   | ~             |                |              |              |         |              |     |
| IS                   | BN/ISSN : |               |                |              | *出版国コード:     |         | 参照           |     |
|                      | NCID :    |               |                |              | *言語コード:      |         | 参照           |     |
|                      | 資料ID:     |               |                |              | 分類:          |         | 参照           |     |
|                      | 請求記号:     |               |                |              |              |         |              |     |
|                      | *資料形態:    |               |                |              | - 視職         | 「覚資料のみを | 検索する         |     |
|                      | 表示順:      | 出版年降順 ▼       |                |              | 表示件数:        | 10件 *   |              |     |
|                      | 000/2223  |               |                |              |              |         |              |     |

## 検索語の入力のポイント

| <ul> <li>INO W属図書館 OPAC (脱省 (快茶))</li> <li>OPAC TOP MyLibrary レファレンス事例照会 カレンダー</li> <li>日本語   Englii</li> <li></li></ul>                                                                                                    |                                                    | 圖 <u>横浜国立入子附属図書館</u> ◀ <u>neip</u> |
|----------------------------------------------------------------------------------------------------|----------------------------------------------------|------------------------------------|
| OPAC TOP       MyLibrary       レファレンス事例照会       カレンダー         日本語   Engling         蔵書検索       KL-NET       Webcat Plus       CiNii Books       CiNii Articles         「「「「「「」」」」       シジを含む       「」       「」       シレング         「「「」」」       ケジを含む       「」       シレング         「「「」」」       「」       シレング       「」       シレング         「「」」       「」       シレング       「」       シレング         「「」」       「」       シレング       ジレング       ジレング         「「」」       「」       ジレング       ジレング       ジレング         「「」       「」       ジレング       ジレンジ       ジレンジ         「「」       ジレンジ       「」       ジレンジ       ジレンジ         「「」       ジレンジ       ジレンジ       ジレンジ       ジレンジ       ジレンジ         「「」       シレンジ       ジレンジ       ジレンジ       ジレンジ       ジレンジ       ジレンジ         「       シレンジ       シレンジ       ジレンジ       ジレンジ       ジレンジ       ジレンジ       ジレンジ       ジレンジ       ジレンジ       ジレンジ       ジレンジ       ジレンジ       ジレンジ       ジレンジ       ジレンジ       ジレンジ       ジレンジ       ジレンジ       ジレンジ       ジレンジ       ジレンジ       ジレンジ       ジレンジ       ジレンジ | YNU MRIZER UPAU ( 成 音 快 糸 )                        |                                    |
| 日本語   Engli<br>蔵書検索 KL-NET Webcat Plus CiNii Books CiNii Articles<br>意易検索 詳細検索 ロ タグを含む<br>大学生 キャリア<br>電子ジャーナルタイトルリスト   雑誌タイトルリスト   新着案内   貸出ランキング   推薦回書                                                                                                    | OPAC TOP MyLibrary レファレンス事例照会 カレンタ                 | ダー                                 |
|                                                                                                    |                                                    | 日本語   <u>Eng</u> lis               |
| ・ 協         ・ 協         ・ 教授         ・ ア         ・ ア         ・ ア                                                                                                    | 蔵書検索 KL-NET Webcat Plus CiNii Books CiNii Articles |                                    |
| 大学生 キャリア × シャーナルタイトルリスト   雑誌タイトルリスト   新萄菜内   貸出ランキング   推薦図書                                                                                                    | 簡易検索 詳細検索 □ タグを含む                                  | 2                                  |
| 電子ジャーナルタイトルリスト   雑誌タイトルリスト   新著案内   貸出ランキング   推薦回書                                                                                                    | 大学生 キャリア                                           | × <b>&gt;</b> 検索                   |
|                                                                                                    | 電子ジャーナルタイトルリスト   雑誌タイトルリスト                         |                                    |
|                                                                                                    | Powered by NetCommons2 Th                          | ie NetCommons Project              |
| Powered by NetCommons2 The NetCommons Project                                                                                                    |                                                    |                                    |
| Powered by NetCommons2 The NetCommons Project                                                                                                    |                                                    |                                    |

- 単語はできるだけ細かく区切って検索をする。
- "~の"、"~について"、"~と"などは入力しない

#### × 大学生のキャリアについて ○ 大学生 キャリア

### AND検索 入力した全ての単語を含むものを探す

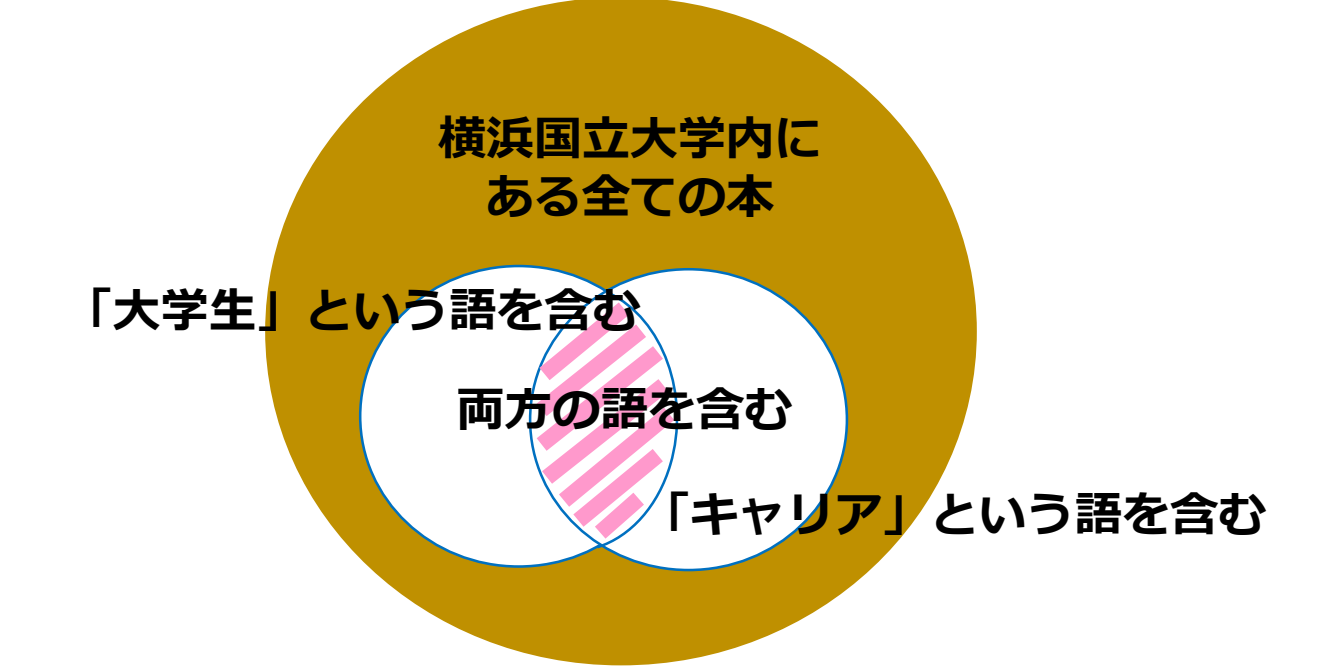

#### 「大学生」「キャリア」両方の単語を含む 入力方法:大学生 キャリア

#### OR検索 入力した単語いずれかを 1つ以上含む

## NOT検索 指定した単語は含まない

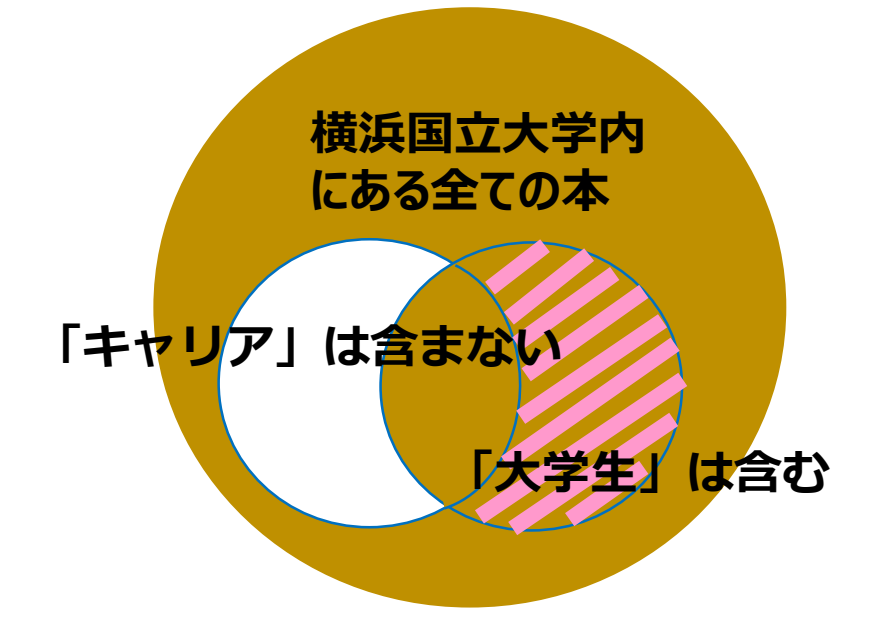

#### 横浜国立大学内 にある全ての本

「大学生」か「キャリア」 どちらかを含む本を検索

#### 「大学生」「キャリア」 どちらかの単語を含む

「キャリア」は含まないが 「大学生」は含む

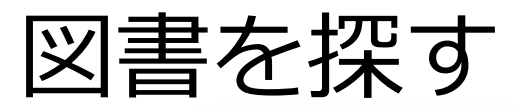

| 簡易検索詳細検索                |                  |            |           | 2        |
|-------------------------|------------------|------------|-----------|----------|
| *資料種別: 🖌全て 🗌            | 図書 □雑誌 □電子       | ブック □電子ジャ  | ーナル       |          |
| *所蔵館: 🗹全て               | □附属図書館 □フ        | アジア経済社会研究も | 2ンター      |          |
| *配置場所: 所蔵館を選択           | 尺してください 🖌        |            |           |          |
| +                       | フード              | 24         |           |          |
| かつ(AND) キー              | ワード マードヤリ        |            |           |          |
| または(OR)<br>今まかい(NOT) 著者 |                  |            |           |          |
| かつ(AND) <               | 诸 []             |            |           |          |
| *出版年(西暦):               | $\sim$           |            |           |          |
| ISBN/ISSN :             |                  | *出版国コード:   |           | 参 1937   |
| NCID :                  |                  | *言語コード:    |           | 参照<br>参照 |
| 資料ID:                   |                  | 分類:        |           | 参照       |
| 請求記号:                   |                  |            |           |          |
| *資料形態:                  |                  | □視聴覚       | 資料のみを検索する |          |
| 表示順: 出版                 | 年降順 🗸            | 表示件数:      | 10件 🗸     |          |
|                         |                  |            |           |          |
|                         | Q <sub>检 索</sub> | クリア        |           |          |

AND、OR、NOT検索は詳細検索画面で指定可能

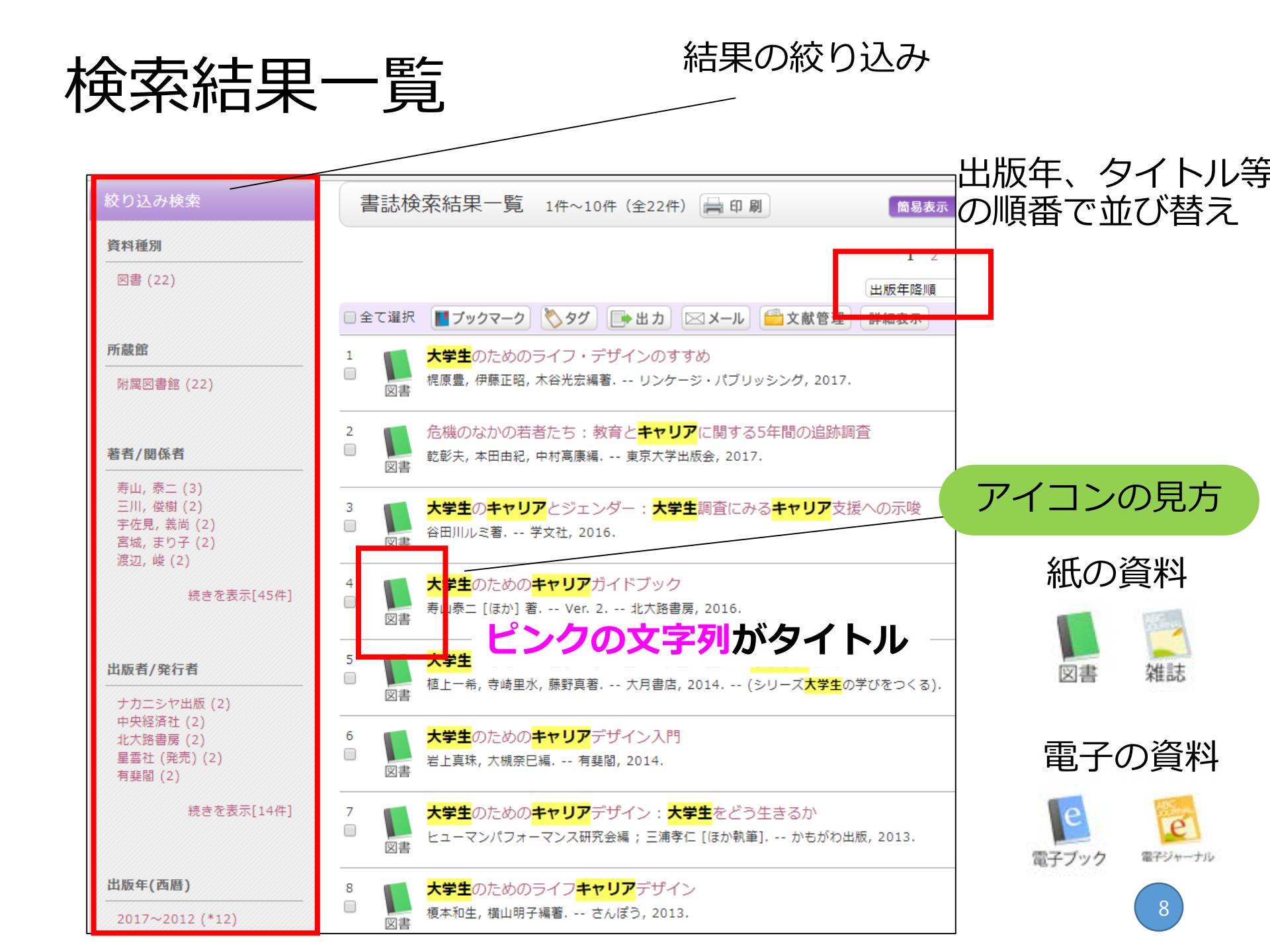

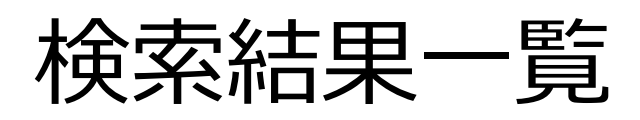

| 小 甲 大<br><b>YNU <sup>新酒はたさ</sup> OPA</b>                            |                                                                                                    |
|---------------------------------------------------------------------|----------------------------------------------------------------------------------------------------|
| OPAC TOP MyLibrary                                                  | レファレンス事例照会 カレンダー                                                                                                    |
| 🔍 目録検索 🔻 👱 利用者                                                      | ザービス ▼                                                                                                    |
| 蔵書検索 KL-NET Webcar                                                  | t Plus CiNii Books CiNii Articles マイフォルダとは                                                                                                    |
| 筒易検索 詳細検索 🗌 タグを含                                                    | む 2 📌 検索条件を登録                                                                                                    |
| 大学生 キャリア                                                            |                                                                                                    |
| 絞り込み検索                                                              | 書誌検索結果一覧 1件~10件 (全19件) 🚔 印刷                                                                                                    |
| 資料種別                                                                | 著者名昇順<br>著者名降順 次へ >>                                                                                                    |
| 図書 (19)                                                             | 出版年昇順<br>出版年昇順<br>登録昇順<br>登録昇順<br>登録降順                                                                                                    |
| 所蔵館                                                                 | 1 <b>大学生のキャリア</b> とジェンダー・大学生調査にみるキャリア支援への示唆                                                                                                    |
| 附属図書館 (19)                                                          | □ Na Ammulities 学文社, 2016.                                                                                                    |
| 著者/関係者                                                              | 2<br>D 図書 <sup>大学生</sup> のための <mark>キャリア</mark> ガイドブック<br>声山泰二 [ほか] 著 Ver. 2 北大路書房, 2016.                                                                                                    |
| 寿山, 泰二 (3)<br>三川, 俊樹 (2)<br>宇佐見, 義尚 (2)<br>宮城, まり子 (2)<br>渡河, 峰 (2) | 3<br>□<br>図書<br>大学生になるってどういうこと?:学習・生活・ <mark>キャリア</mark> 形成<br>植上一希, 寺崎里水, 藤野真著 大月書店, 2014 (シリーズ <mark>大学生</mark> の学びをつくる).                                                                                                    |
| ▶ 続きを表示[27件]                                                        | 4<br>図書<br>大学生のための<br>キャリア デザイン入門<br>岩上真珠, 大槻奈已編 有妻間, 2014.                                                                                                    |
| 出版者/発行者                                                             | 5 N## のためのキャリアデザイン:大学生をどう生きるか トレーマンパフォーマンス研究会編; 三浦孝仁 [ほか執筆] かもがわに、ス, 2013.                                                                                                    |
| 中央経済社(2)<br>北大路書房(2)<br>有斐閣(2)<br>かもがわ出版(1)<br>さんぼう(1)              | 6<br>図書<br><sup>6</sup><br><sup>1</sup><br><sup>1</sup> |
| ▶ 続きを表示[12件]                                                        | 7<br>□ □ □ □ □ □ □ □ □ □ □ □ □ □ □ □ □ □ □                                                                                                     |
| 出版年(西曆)                                                             | 8 エンプロイアビリティにみる大学生のキャリア発達論:新時代の大学キャリア教育の<br>ロ あり方 9                                                                                                    |

## 検索結果詳細画面の見方 紙の書籍の詳細情報

|                       | ▲前の書誌                                                                         | 前の書誌 次の書誌 次の書誌                                          |                                   |                            |                  |                                                                                     | 関連資料                                                                                              |
|-----------------------|-------------------------------------------------------------------------------|---------------------------------------------------------|-----------------------------------|----------------------------|------------------|-------------------------------------------------------------------------------------|---------------------------------------------------------------------------------------------------|
|                       | 大学生になるって                                                                      | 大学生になるっ <sup>−</sup>                                    | てどういうこと<br>, 藤野真著 フ               | <u>_?:学習・</u><br>大月書店, 201 | Ŀ活・キャ<br>4 (シリ   | リア形成<br>ーズ大学生の学                                                                     | <ul> <li>&gt; 親書誌をみる</li> <li>&gt; 著者からさがす</li> <li>&gt; 分類からさがす</li> <li>&gt; 分類からさがす</li> </ul> |
| 料の場所,<br><sub>能</sub> | riet, even<br>zetenskillerene<br>riet, even<br>zetenskillerene<br>ro          | 2録タグ: 登録されてい<br>■利機能: ■ブックマー:<br>詳細情報を見る                | るタグはありま                           | せん<br>→ 出力 区               | 3 x-ll           | 之献管理                                                                                | 他の検索サイトで探す                                                                                        |
|                       | 書誌URL: http://libopac.lib.ynu.ac.jp/webopac/BB00997042 選択<br>所蔵一覧 1件~1件 (全1件) |                                                         |                                   |                            |                  | Google Books<br>BookWeb<br>Knowledge Worker<br>CiNii Books<br>KL-NET<br>Webcat Plus |                                                                                                   |
|                       | 101+         ✓           巻号         配置場所           中央図3F-図書                   | 請求記号         資料I           377.9  UE         129509     | 状態       51                       | 返却予定日                      | 予約<br>0件         | 注記                                                                                  | 他機関から取り寄せる                                                                                        |
|                       | 書誌詳細                                                                          |                                                         |                                   |                            | ۵ 🛦              | ZのページのTOPへ                                                                          | ILL複写依頼(コピー取り寄せ<br>ILL貸借依頼(現物借用)                                                                  |
|                       | 標題および責任表示                                                                     | 大学生になるってどういう<br>5崎里水, 藤野真著<br>ダイガクセイ ニ ナル ッラ<br>Jア ケイセイ | っこと? : 学習・<br><sup>=</sup> ドウイウ コ | ・生活・キャ!<br>ト? : ガクシニ       | Jア形成 /<br>ユウ・セイ; | 植上一希,<br>カツ・キャ                                                                      | この書誌のQRコード<br>                                                                                    |
| /                     | <b>出版・頒布事項</b> 東京:大月書店,2014.4                                                 |                                                         |                                   |                            |                  |                                                                                     |                                                                                                   |

| 紙の書籍の所蔵一覧の見方 資料の並び順 置いてある場所 「貸出中」、「予約〇件」と ある資料は今は棚にありません。 |                                      |          |                        |                                |    |  |  |
|-----------------------------------------------------------|--------------------------------------|----------|------------------------|--------------------------------|----|--|--|
| 配置場所                                                      | 請求記号                                 | 資料ID     | 状態                     | 返却予定日                          | 予約 |  |  |
| 中央図3F-図書                                                  | 377.9  UE                            | 12950951 | 貸出可                    |                                | 0件 |  |  |
| 377.9→<br>UE<br>中央図                                       | /<br>分類記号<br>本の <del>ア</del><br>著者記号 | -マ<br>(E | -マを表す<br>本全国ほに<br>本十進分 | 数字は<br>〔共通<br><mark>類法)</mark> | 11 |  |  |

## OPACのマップ

#### 中央図3F-図書

#### 中央図書館3階図書閲覧フロア

Central Library 3rd. Floor, Book Reading Room

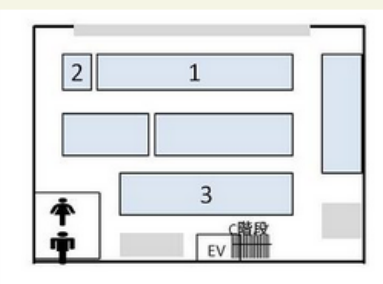

ワーキングスタジオ

#### 場所の名称や説明

4F ന+≇

①大学紀要 / University Bulletins ②新聞縮制版 / Newspapers : monthly reduced edition ③和雑誌閲覧フロア / Journal Reading Room (Japanese Journals )

#### 3F

②和雑誌閲覧フロア / Journal Reading Room (Japanese Journals)
 ③新名雑誌コーナー / Current Journals
 ③大型本コーナー / Large Books Section
 ③国際交流コーナー / International Exchange Section
 ③中央図3F-図書閲覧フロア / Book Reading room
 ③CD• DVD• VHS
 ③アクセスコーナー / ACCESS Corner

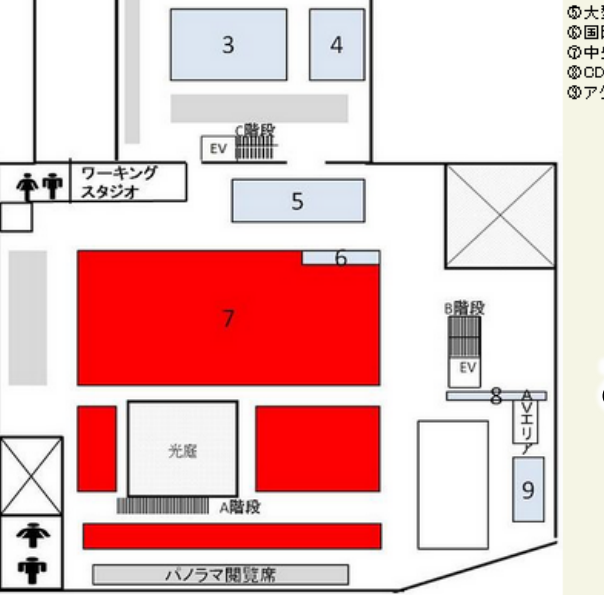

#### 資料がある おおまかな場所

## 書架(本棚)での並び方

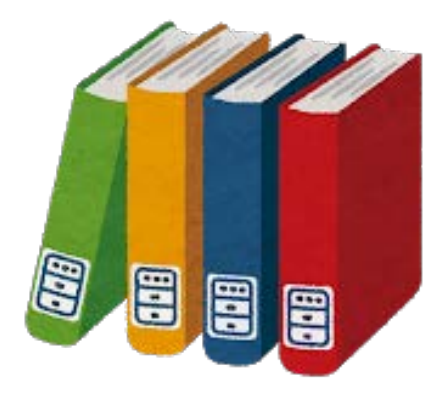

背ラベルの番号順

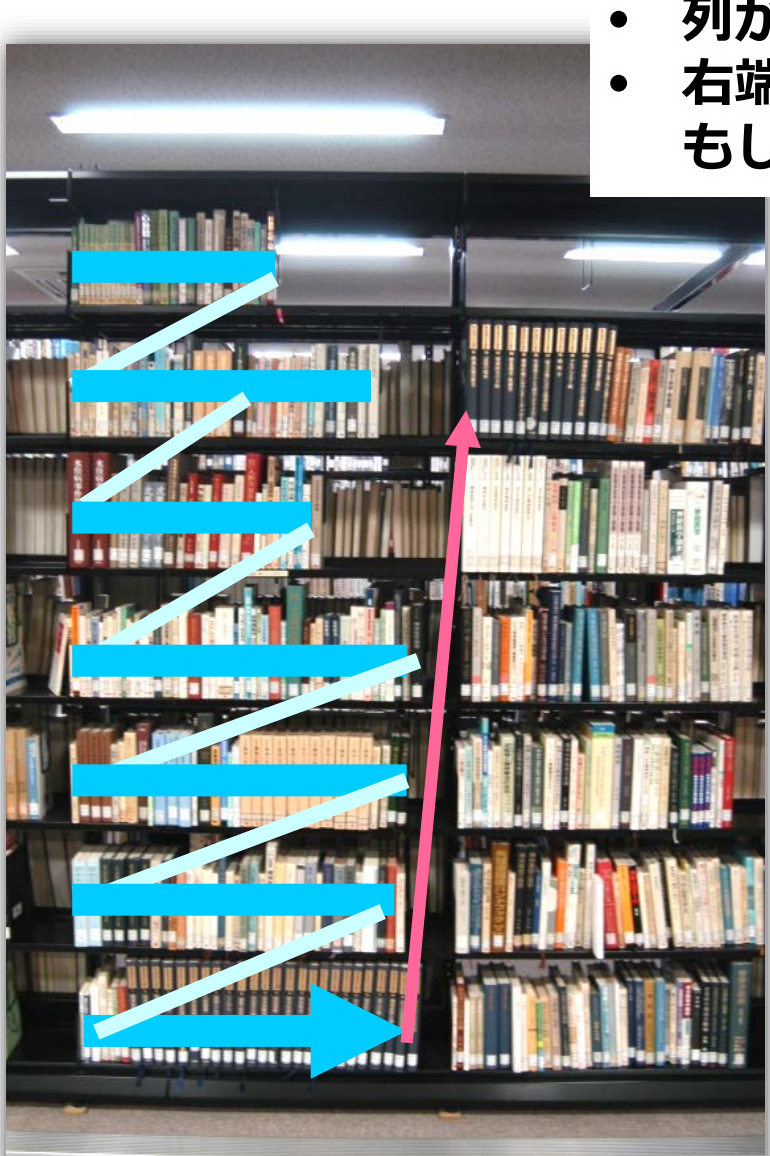

- 列が終わったら隣の列へ
- 右端の列の次は書架の裏、
   もしくは向かい側

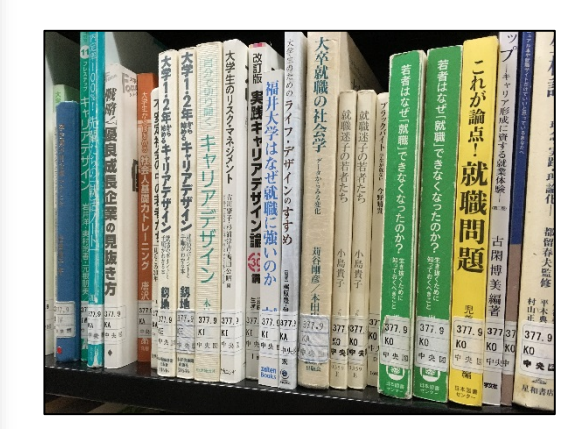

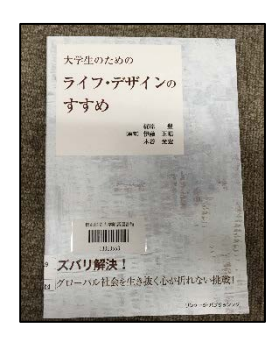

13

### 電子の資料の詳細情報の見方

| 書誌詳細       |                                                                                                    |
|------------|----------------------------------------------------------------------------------------------------|
|            |                                                                                                    |
| 電子ブックへのリンク | オーム社                                                                                                    |
| 標題および責任表示  | Excelでかんたん統計分析 - 「分析ツール」を使いこなそう!-                                                                                              |
| 出版・頒布事項    | 電子ブック:オーム社                                                                                                    |
| 巻号情報       | ISBN 9784274066917                                                                                                    |
| 学内蔵書へのリンク  | プリント版:Excelでかんたん統計分析:「分析ツール」を使いこなそう! /<br>近藤宏 [ほか] 共著  Excel デ カンタン トウケイ ブンセキ:ブンセキ ツ<br>ール オ ツカイコナソウ <bb00323231></bb00323231> |
| 著者標目リンク    | 近藤,宏 <>                                                                                                    |

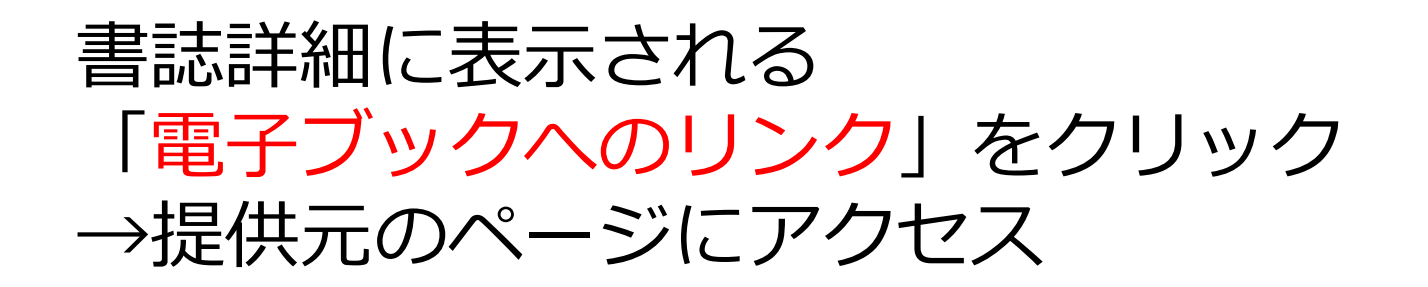

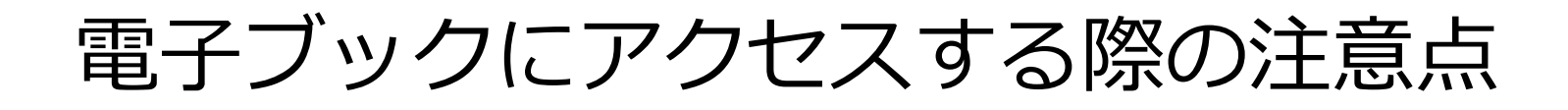

## 有料のものは、YNUのネットワーク内 からアクセス

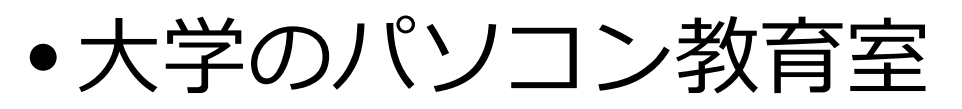

- •図書館のPCプラザ等のパソコン
- •YNU-Wifiに接続したモバイル端末
- •学外からのアクセス方法

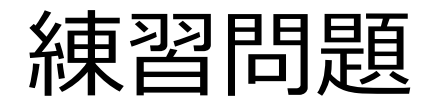

- 「ホーキングが未来を語る」というようなタイ
   トルの本を探してみよう
  - ヒント:単語に区切って検索
- 就活に役立つ電子ブックを探してみよう。